## ORIENTAÇÕES PARA EMISSÃO DE DECLARAÇÃO DE QUITAÇÃO NO SIGAA/UFPB

A Direção da Biblioteca Central (BC) e Sistema de Bibliotecas/UFPB informa que, a partir de 20 de agosto de 2018, visando proporcionar maior agilidade e autonomia dos usuários, e em atendimento a Lei nº 13.460 de 26 de junho de 2017, que dispõe sobre a desburocratização de serviços prestados aos usuários da administração pública federal, as bibliotecas da UFPB passam a emitir a **Declaração de Quitação ("Nada Consta")** da seguinte forma:

1 - A emissão do documento deverá ser feita pelo próprio usuário, através do Sistema Integrado de Atividades Acadêmicas (SIGAA), no Menu Biblioteca e acesso ao "Verificar Minha Situação / Encerrar vínculo".

| Ensino 🔻                                                                                   | Pesquisa 🔻    | Extensão 🔻     | Monitoria 🔻                                 | Biblioteca 🔻                                      | Bolsas 🔻 | Estágio 🔻 | Ambientes Vir | tuais 🔻                | Outro | s 🔻                   |
|--------------------------------------------------------------------------------------------|---------------|----------------|---------------------------------------------|---------------------------------------------------|----------|-----------|---------------|------------------------|-------|-----------------------|
| [ATUALIZADO] Calendário de Matrículas 2018.1                                               |               |                |                                             | Cadastrar para Utilizar os Serviços da Biblioteca |          |           |               |                        |       | Declaração<br>vínculo |
| 1. Matrícula Presencial dos Ingressantes nas Coordenaçó<br>Período para S<br>Minhas turmas |               |                | Pesquisar Material no Acervo                |                                                   |          |           |               |                        |       |                       |
|                                                                                            |               |                | Pesquisar Artigo no Acervo                  |                                                   |          |           | Histó         | Histórico<br>acadêmico |       |                       |
|                                                                                            |               |                | Pesquisar Livros e Bases Digitais           |                                                   |          |           | acade         |                        |       |                       |
|                                                                                            |               |                | Empréstimos 🕨                               |                                                   |          |           |               |                        |       |                       |
|                                                                                            |               |                | Verificar Minha Situação / Encerrar Vínculo |                                                   |          |           |               |                        |       |                       |
|                                                                                            |               |                | Informações ao Usuário                      |                                                   |          |           |               |                        |       |                       |
| Você não                                                                                   | possui turmas | s matriculadas | para <b>2018.1</b>                          | Ficha Catalog                                     | ráfica   |           |               |                        |       |                       |
|                                                                                            |               |                |                                             |                                                   |          |           |               |                        |       |                       |

2 - Após isso, é só selecionar o vínculo e encerrá-lo.

|   | Usuário Sem Pendências                             |                                        |
|---|----------------------------------------------------|----------------------------------------|
| 3 | Vínculos Ativos do Usuário                         |                                        |
|   | SERVIDOR TÉCNICO-ADMINISTRATIVO [ VÍNCULO ATUAL ]  | Encerrar Vínculo Ativo com Confirmação |
|   | Usuário não possui empréstimos ativos com esse vín | culo                                   |

3 - O sistema emitirá a "Declaração de encerramento de vínculo", com o link para verificação de autenticidade e código de verificação, itens estes que garantem a segurança do processo, **dispensando carimbo e assinatura de servidores lotados nas bibliotecas**.

|                                                                                           | Universidade Federal da Paraíba<br>Sistema Integrado de Gestão de Atividades<br>Acadêmicas                                                        | S                         |
|-------------------------------------------------------------------------------------------|----------------------------------------------------------------------------------------------------|---------------------------|
| Portal do Discente                                                                        | Emitido em 17/08/2018 14:56                                                                                                    | SIGAA                     |
|                                                                                           | SISTEMA DE BIBLIOTECAS INTEGRADAS                                                                                                    |                           |
|                                                                                           | DECLARAÇÃO DE ENCERRAMENTO DE VÍNCULO                                                                                                    |                           |
| MATRÍCULA<br>USUÁRIO: Sr(a).<br>VÍNCULO DO USUÁRJ<br>CENTRO: UNIVERSIDA<br>CURSO: DIREITO | ( identificador )<br>IO: ALUNO DE GRADUAÇÃO<br>DE FEDERAL DA PARAÍBA                                                                              |                           |
| Declaramos, para o<br>bibliotecas da UFPB feit                                            | s devidos fins, que em nome do usuário(a) supracitado(a), não exi<br>os com o vínculo ALUNO DE GRADUAÇÃO acima mostrado.                          | istem débitos nas         |
| Esse vínculo foi enc                                                                      | errado e não poderá mais ser usado para realizar empréstimos.                                                                                     |                           |
|                                                                                           | ATENÇÃO                                                                                                    |                           |
| Para verificar a au<br>informan                                                           | tenticidade deste documento acesse <b>https://sigaa.ufpb.br/sig</b><br>do o identificador, a data de emissão e o código de verificação <b>029</b> | aa/documentos/<br>ee27520 |
|                                                                                           |                                                                                                    |                           |

4 – Para emissão do documento é necessário que o usuário **não possua pendências no sistema** (livros em atraso, débitos de multa, etc.).

5 – Quando solicitadas as bibliotecas também poderão realizar a impressão do documento.

## ATENÇÃO!

O discente NÃO deve ENCERRAR O VÍNCULO antes de gerar sua ficha catalográfica.

| Ensino▼ Pesquisa▼ Extensão▼ Monitoria▼                                           | Biblioteca 🔻 Bolsas 🔻 Estági       | o▼ Ambiente | es Virtuais 🔻 | outro               | s▼       |  |
|----------------------------------------------------------------------------------|------------------------------------|-------------|---------------|---------------------|----------|--|
| [ATUALIZADO] Calendário de Matrículas 2018.1                                     | Cadastrar para Utilizar os Serviço |             |               | Ĺ                   |          |  |
| 1. Matrícula Presencial dos Ingressantes nas Coordenaçã<br>Reríodo para S        | Pesquisar Material no Acervo       |             |               |                     |          |  |
| renouo para 5                                                                    | Pesquisar Artigo no Acervo         | н           | istórico      | Declaraçã<br>víncul |          |  |
|                                                                                  | Pesquisar Livros e Bases Digitais  | ac          | adêmico       |                     |          |  |
|                                                                                  | Empréstimos                        |             | •             |                     |          |  |
|                                                                                  | Verificar Minha Situação / Encerra |             |               |                     |          |  |
| Minhas turmas                                                                    | Informações ao Usuário             |             |               |                     |          |  |
| Você não possui turmas matriculadas para <b>2018.1</b>                           | Ficha Catalográfica                |             |               |                     |          |  |
| Fórum do curso Cadastrar novo                                                    | tánico   Vertodos os tánicos       | Calendá     | rio           |                     |          |  |
| Tópicos (DIREITO - GRADUA)                                                       | CÃO)                               | < >         |               | 12 - 18             | 3 de ago |  |
| То́рісо                                                                          |                                    | dom         | seg           | ter 14/0            | 15/0     |  |
| Trajetória Compartilhada - Ajuda de Combo<br>Criado por igorbretas em 13/08/2018 | ustível 💿 🏠                        | 12/08       | 13/00         |                     | 15/0     |  |
| Ajuda de Combustível - Dividir.<br>Criado por luizjr em 25/07/2018               | (€3) ☆                             |             |               |                     |          |  |